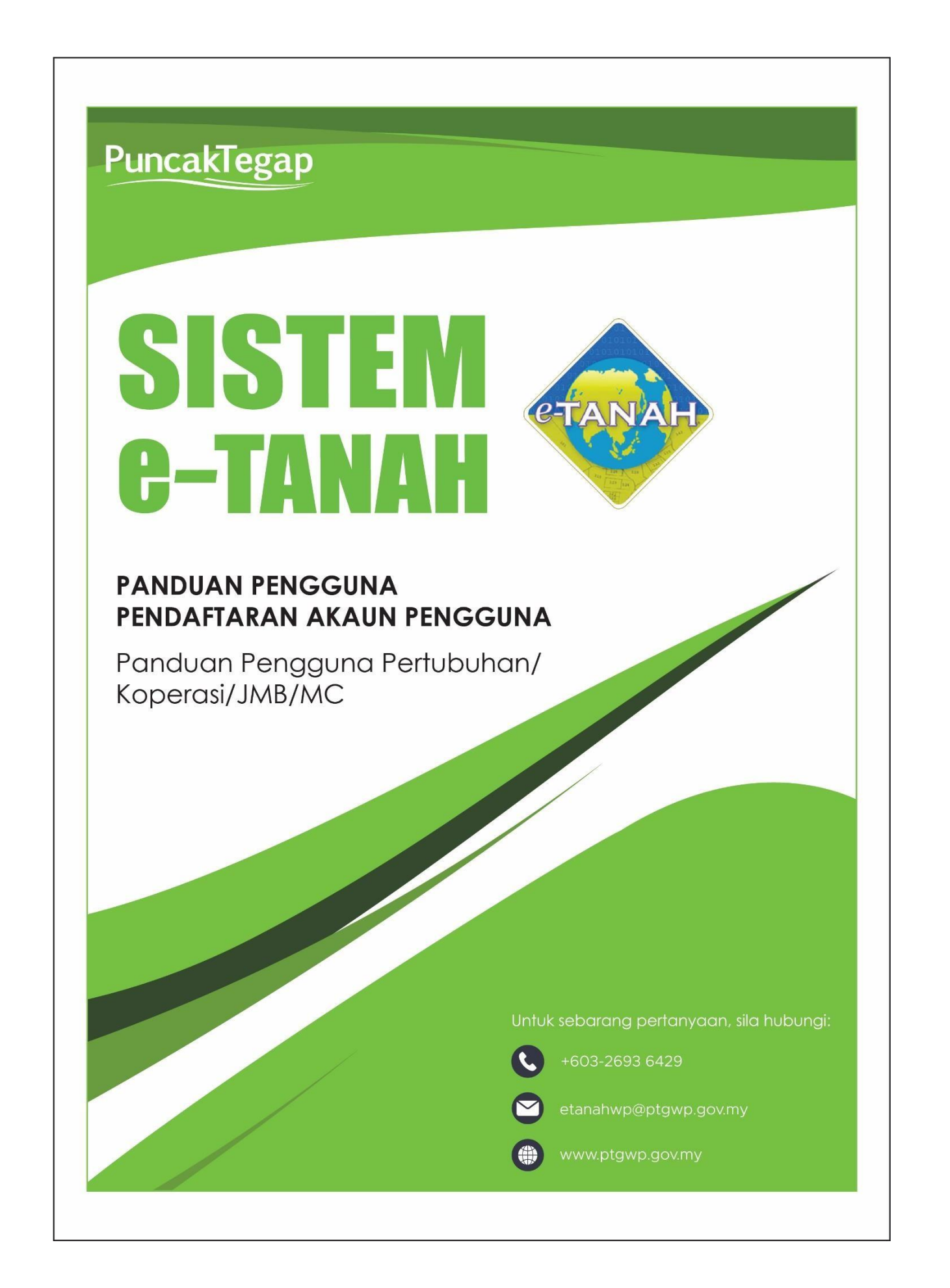

## PENDAFTARAN AKAUN PENGGUNA - PERTUBUHAN / KOPERASI / JMB / MC

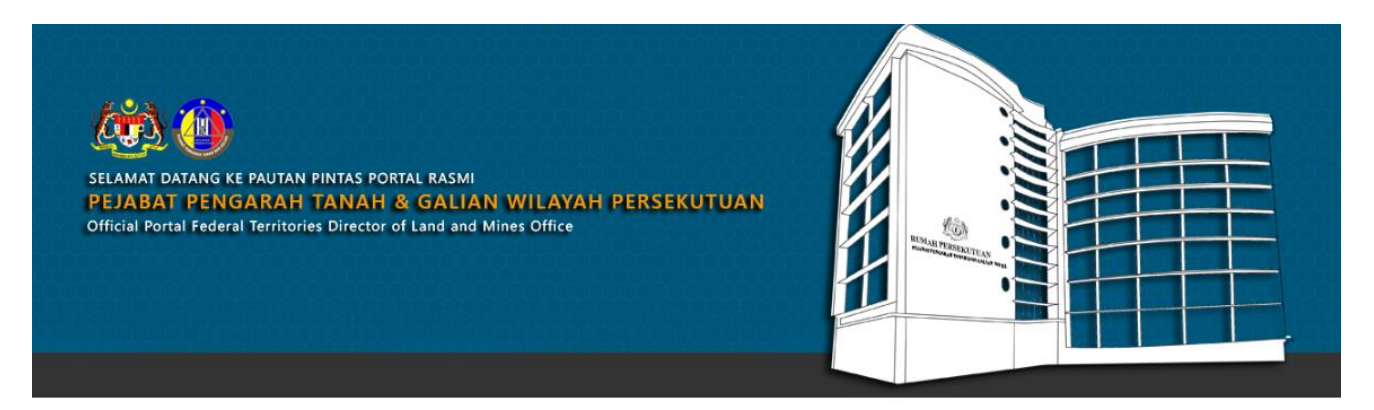

SILA KLIK PAUTAN/IKON DI BAWAH UNTUK PERKHIDMATAN YANG LEBIH MUDAH DAN CEPAT PLEASE CLICK THE LINK/ICONS BELOW FOR EASIER AND FASTER SERVICES

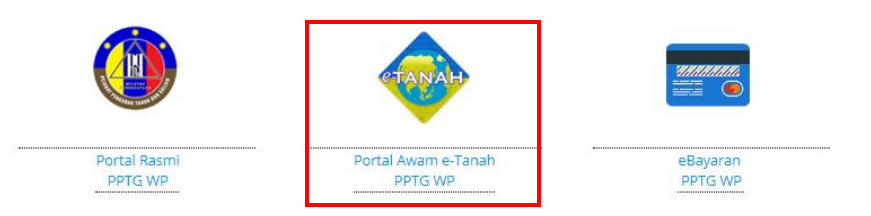

• Untuk mendaftar Akaun Pengguna, lawat laman web <u>www.ptgwp.gov.my</u> dan klik pada **Portal Awam** e-Tanah PPTG WP.

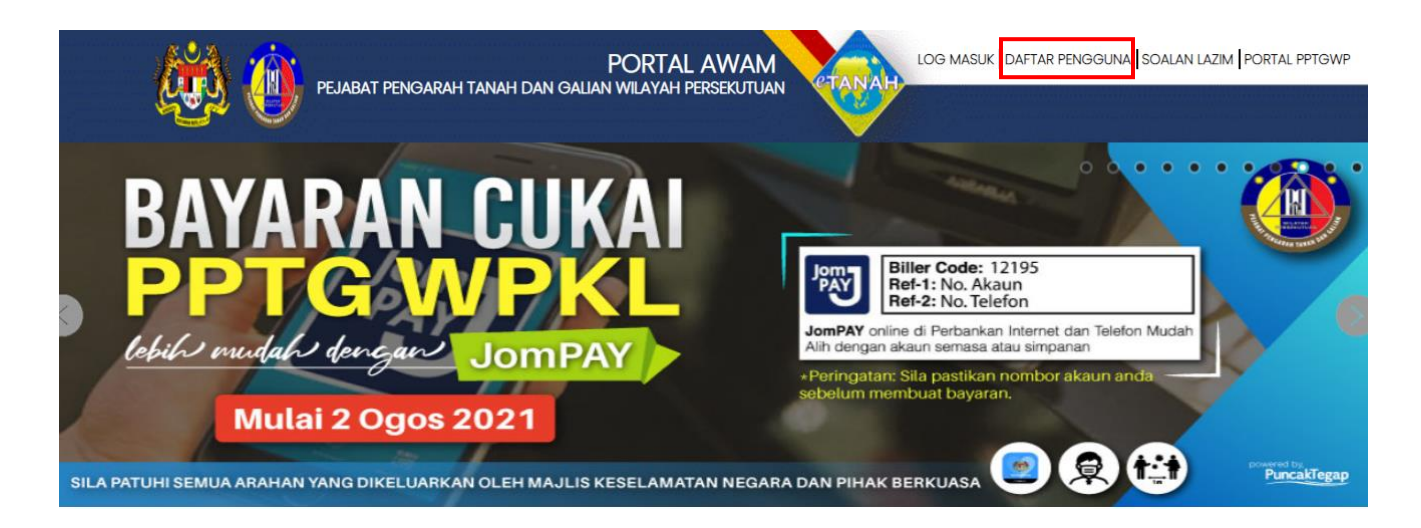

• Klik butang **DAFTAR PENGGUNA** untuk mendaftar akaun pengguna baru bagi mendapatkan ID Pengguna dan Kata Laluan.

| Pendaftaran Pengguna Awam                                                                                   |         |                                    |                              |                      |  |  |  |
|----------------------------------------------------------------------------------------------------|---------|------------------------------------|------------------------------|----------------------|--|--|--|
| Arahan :<br>1) Lengkapkan borang Pendaftaran Pengguna serta muatnaik dokumen sokongan yang diperlukan. Meda |         |                                    |                              |                      |  |  |  |
| Maklumat Akaun                                                                                              |         |                                    |                              |                      |  |  |  |
| Jenis Akaun                                                                                                 | -       | Pertubuhan / Koperasi / JMB / MC 🗸 |                              |                      |  |  |  |
| JMB / MC                                                                                                    | :       | - Sila Pilih -                     |                              |                      |  |  |  |
| Alamat E-mel                                                                                                | ÷ [     | Juruukur Berlesen (JUB)            | Alamat emel akan digunakan s | ebagai Nama Pengguna |  |  |  |
|                                                                                                    | 1       | Syarikat                           |                              |                      |  |  |  |
| Maklumat Pertubuhan / Kon                                                                                   | eras    | Pertubuhan / Koperasi / JMB / MC   |                              |                      |  |  |  |
|                                                                                                    |         | Badan Berkanun                     |                              |                      |  |  |  |
| Nama Pertubuhan/ Koperasi /                                                                                 | 1       | Individu                           |                              |                      |  |  |  |
| JMB / MC                                                                                                    |         |                                    |                              |                      |  |  |  |
| No. Daftar Pertubuhan / Koperasi                                                                            | -       |                                    |                              |                      |  |  |  |
| / JMB / MC                                                                                                  |         |                                    |                              |                      |  |  |  |
| Alamat Berdaftar                                                                                            | 3       |                                    |                              |                      |  |  |  |
|                                                                                                    | - T     |                                    |                              |                      |  |  |  |
|                                                                                                    |         |                                    |                              |                      |  |  |  |
|                                                                                                    |         |                                    |                              |                      |  |  |  |
|                                                                                                    | - E - I |                                    |                              |                      |  |  |  |

- Dalam tab Jenis Akaun, pilih Pertubuhan / Koperasi / JMB / MC
- Pastikan alamat emel yang diberi adalah sah dan aktif.
- Lengkapkan semua maklumat yang diperlukan.

| Muat Naik Dokumen                    |      |                                         |          |                            |  |  |  |
|--------------------------------------|------|-----------------------------------------|----------|----------------------------|--|--|--|
|                                      | Bil. | Nama Dokumen                            | Lampiran | Fail                       |  |  |  |
|                                      | 1    | Salinan Kad Pengenalan Wakil Pertubuhan | *        | Tiada rekod yang dijumpai. |  |  |  |
|                                      | 2    | Surat Wakil Pertubuhan                  |          | Tiada rekod yang dijumpai. |  |  |  |
|                                      | 3    | Salinan Sijil ROS Pertubuhan            | ·        | Tiada rekod yang dijumpai. |  |  |  |
| * Fail hanya dalam format PDF sahaja |      |                                         |          |                            |  |  |  |

- Muatnaik dokumen yang diperlukan dalam format **PDF** sahaja.
- Pastikan dokumen yang lengkap dimuatnaik iaitu:
  - Salinan Kad Pengenalan Wakil Pertubuhan
  - Surat Wakil Pertubuhan
  - Salinan Sijil ROS Pertubuhan

| Soalan Keselamatan                                                                                                    |                   |  |  |
|----------------------------------------------------------------------------------------------------|-------------------|--|--|
| Soalan Keselamatan 1                                                                                                    | · ·               |  |  |
| Jawapan Keselamatan 1                                                                                                    |                   |  |  |
| Soalan Keselamatan 2                                                                                                    |                   |  |  |
| Jawapan Keselamatan 2                                                                                                    |                   |  |  |
| Pengesahan                                                                                                    |                   |  |  |
| Dengan ini saya mengakui bahawa maklumat yang dinyatakan adalah benar. Pihak Pejabat Tanah Dan Galian Wilayah Persekutuan berhak untuk membatalkan permohonan ini sekiranya terdapat maklumat palsu dan tidak benar. Semua salinan hendakiah diakui sah (CTC) oleh Pecuam/SSM/Pesuruhiava Sumoah/Pecawai Awam/Mahkamah/Pecawai Gred Profesional dll. |                   |  |  |
|                                                                                                    | Daftar Isi Semula |  |  |

- Lengkapkan Soalan Keselamatan yang disediakan dan jawapan anda. Soalan keselamatan ini akan digunakan untuk verifikasi akaun anda pada masa hadapan.
- Klik kotak Pengesahan dan klik butang Daftar.
- Semak emel yang didaftarkan dan klik *link* dalam email tersebut untuk pengesahan.
- Ketua Pembantu Tadbir (KPT) akan membuat pengesahan permohonan pendaftaran awam untuk Pertubuhan / Koperasi / JMB / MC.
- Setelah pengesahan dibuat oleh KPT, kata laluan sementara akan dihantar melalui emel tersebut.
- Pengguna boleh mula menggunakan perkhidmatan atas talian dengan melawat laman web <u>www.ptgwp.gov.my</u>. Klik Portal Awam e-Tanah dan isi ID Pengguna dan Kata Laluan yang diberi.